# Gallerique

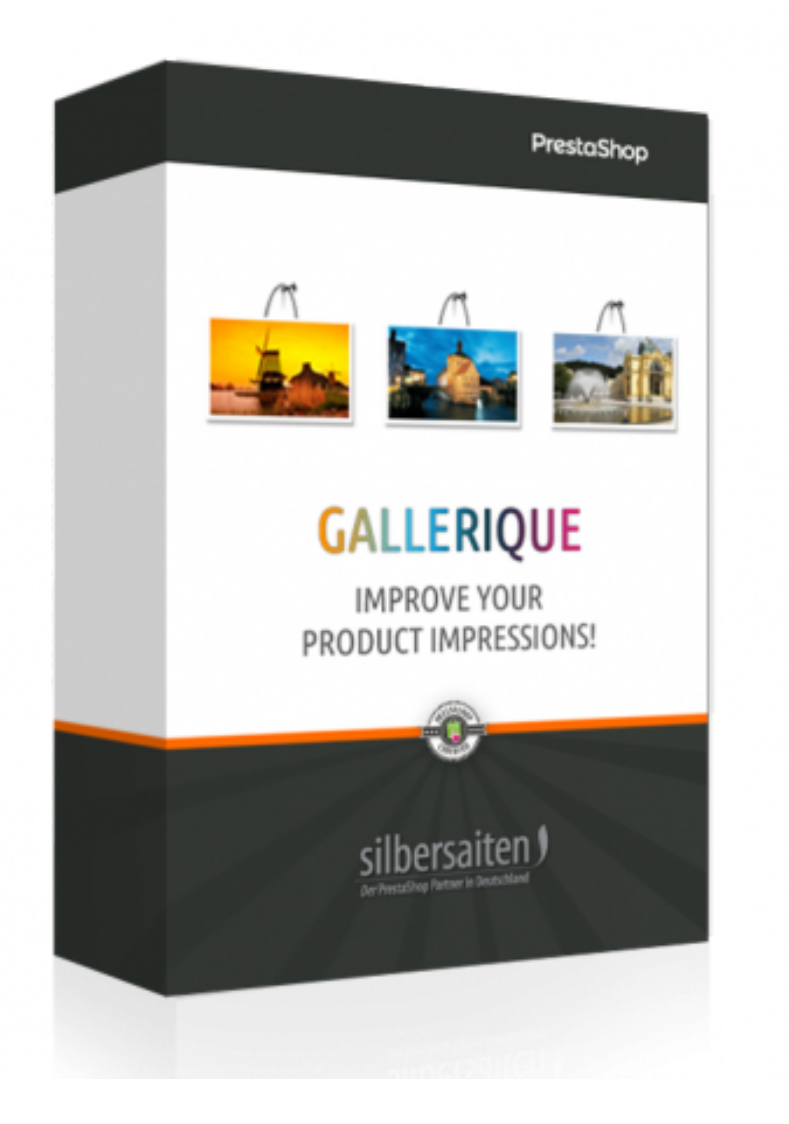

# 1. Installation

After download the file it should be installed in your module list.

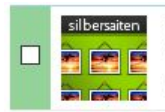

Front office Features Gallerique v1.1.13 - by Silbersaiten Creates galleries that can be viewed via fancybox for Prestashop 1.6.x.

🖋 Configure 🛛 👻

# 2. Functions

For changing your gallery click on **Preferences > Gallery.** You can see the list of created galleries.

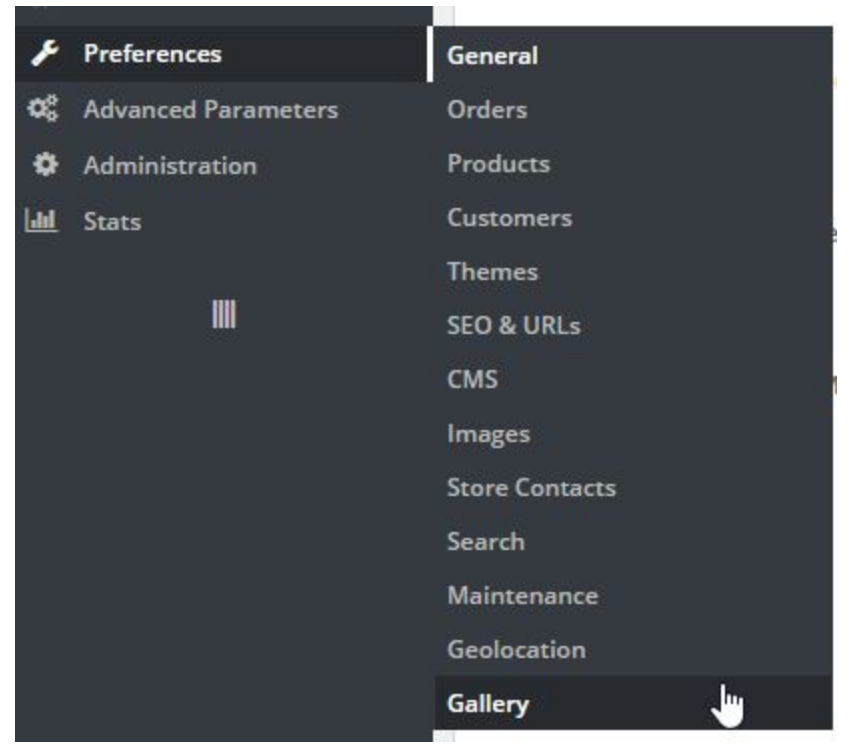

# Add / Change a gallery

|   | ID 🗸 🔺 | Title 🔻 🔺        | URL 🖛                                                                                 | Displayed |         |
|---|--------|------------------|---------------------------------------------------------------------------------------|-----------|---------|
| - |        |                  |                                                                                       | -         | Q Sea   |
| 0 | 2      | Our Team         | http://www.silbersaiten.de/_demo/modules/gallerique/en/gallery/2/our-team.html        | ~         | 🖋 Edit  |
|   | 3      | Showroom         | http://www.silbersaiten.de/_demo/modules/gallerique/en/gallery/3/showroom.html        | 🗸 🏛 Deli  | ete     |
|   | 4      | Impressions      | http://www.silbersaiten.de/_demo/modules/gallerique/en/gallery/4/impressions.html     | Q View    |         |
|   | 5      | Gallery iPod     | http://www.silbersaiten.de/_demo/modules/gallerique/en/gallery/5/gallery-ipod.html    | 🗸 👁 Pre   | view    |
| 0 | 6      | Gallery product  | http://www.silbersaiten.de/_demo/modules/gallerique/en/gallery/6/gallery-product.html | ~         | 🖋 Edit  |
|   | 7      | About us gallery | http://www.silbersaiten.de/_demo/modules/gallerique/en/gallery/7/about-us.html        | ~         | Je Edit |

For edit you gallery information click on "Edit".

Alternatively, you can create a new one by clicking on the button **"Add new"**.

ADD NEW 👌 🔁

Choose a title for your gallery, add a description and save your changes.

The first field for the description of the gallery will appear above the images, the second field for the description appears below the images.

Pay attention to invalid characters and the required language.

The language of the title and the language of the description must match. You can use more than one language.

| escription: |           |      |       |       |       |      |      |       |       |       |    |   |    |   |   |   |   |    |    |
|-------------|-----------|------|-------|-------|-------|------|------|-------|-------|-------|----|---|----|---|---|---|---|----|----|
| coemperon   | Edit 🔻    | Inse | rt 🔻  | Vie   | w 🕶   | For  | mat  | ▼ Ta  | ble 🔻 | Tools | •  |   |    |   |   |   |   |    | er |
|             |           | I    | U     | S     | E     | ±    | =    | Parag | graph |       | 55 | Α | IΞ | 2 | - |   | 8 | 55 |    |
|             |           |      |       |       |       |      |      |       |       |       |    |   |    |   |   |   |   |    |    |
| 7           | Fop text, | appe | ars b | efore | e the | imag | zes. |       |       |       |    |   |    |   |   |   |   |    |    |
| scription:  | Edit 🔻    | Inse | rt 🔻  | Vie   | w 🕶   | For  | mat  | ▼ Ta  | ble 🔻 | Tools | Ŧ  |   |    |   |   |   |   |    | er |
|             |           | I I  | U     | S     |       | ±    | =    | Parag | graph |       | 55 | Α | I  | 3 |   | E | 8 | 55 |    |
|             | -         | -    |       |       |       |      |      |       |       |       |    |   |    |   |   |   |   |    |    |

Bottom text, appears after the images.

#### **Picture adaption**

You can see the gallery options as well.

Use the gallery options to define the size of your pictures.

Take care of the thumbnail resize type and the big picture resize type.

Use **"Crop"** for a regular design. It shows image cutouts.

"Automatic" shows the full size but it makes your layout irregular.

**"Exact"** shows the full size and makes a regular layout. It may distort your images.

#### SALLERY OPTIONS

| Big picture resize type  | Automatic Y |        |
|--------------------------|-------------|--------|
| Thumbnail resize type    | Crop        |        |
| Thumbnail picture height | 500         | pixels |
| Thumbnail picture width  | 500         | pixels |
| Big picture height       | 600         | pixels |
| Big picture width        | 600         | pixels |
|                          |             |        |

E Save

### Add pictures

#### Add a single Picture

To add a picture to your gallery, select your gallery and click on **"View"** or click directly on the name of the gallery.

|   | ID 🗸 🔺 | Title 🔻 🔺        | URL 🖍                                                                                 | Displayed |         |
|---|--------|------------------|---------------------------------------------------------------------------------------|-----------|---------|
| - |        |                  |                                                                                       | •         | Q Sear  |
| 0 | 2      | Our Team         | http://www.silbersaiten.de/_demo/modules/gallerique/en/gallery/2/our-team.html        | ~         | 🖋 Edit  |
|   | 3      | Showroom         | http://www.silbersaiten.de/_demo/modules/gallerique/en/gallery/3/showroom.html        | 🖌 🏛 Del   | ete     |
|   | 4      | Impressions      | http://www.silbersaiten.de/_demo/modules/gallerique/en/gallery/4/impressions.html     | Q Vie     |         |
|   | 5      | Gallery iPod     | http://www.silbersaiten.de/_demo/modules/gallerique/en/gallery/5/gallery-ipod.html    | V @ Pre   | eview   |
| ۵ | 6      | Gallery product  | http://www.silbersaiten.de/_demo/modules/gallerique/en/gallery/6/gallery-product.html | ~         | 🖋 Edit  |
| 8 | 7      | About us gallery | http://www.silbersaiten.de/ demo/modules/gallerique/en/gallery/7/about-us.html        | ~         | de Edit |

Bulk actions 🔺

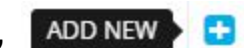

Now click on the button **"Add new"**. You can upload an image, enter a label and a description. You can also add an image link to any URL.

| * Image:   |                                                                                                    | Add file                                                                                                    |                  |
|------------|----------------------------------------------------------------------------------------------------|----------------------------------------------------------------------------------------------------|------------------|
|            | Upload an image from your computer.                                                                                                    |                                                                                                    |                  |
| Label:     | Bito me cornu, hos induco veho                                                                                                    |                                                                                                    | en 🔻             |
| Link:      | http://prestashop.com                                                                                                    |                                                                                                    | en 🔻             |
| escription | , emo lac, Cito eia. For ornamentum per, F<br>demens his Ratio, vir Recipio, ubi cui Prael<br>Proinde quandoquidem sol lubeo quasi in<br>minuo Bardus vestiment | opulus ipse sis illae, volup creber ludo ne efficax his So<br>abor, Irrito quo Accumulo, cui recedo algeo colloco. Fas<br>nago Cupio ius, orior Fundo dedo Curatio, Debeo hoc, p | lator<br>;<br>ro |
| Active:    | Enabled     Disabled                                                                                                    |                                                                                                    |                  |

The image should be shown in your gallery now.

E Save

|   | ID 🔽 🔺 | Photo | Label 🔽 🔺 | Link 🔻 🔺 | Position V     | Displayed |                                                                                                    |
|---|--------|-------|-----------|----------|----------------|-----------|----------------------------------------------------------------------------------------------------|
| - |        | -     |           |          |                | · •       | Q Search                                                                                                    |
|   | 1      |       |           |          | - <b>‡</b> • 0 | <b>~</b>  | 🖋 Edit 🔻                                                                                                    |
|   | 2      |       |           |          | ÷ 1            | <b>~</b>  | in a the second second |

Go back to the survey of your galleries.

Add multiple pictures

Use the multiple upload function for it. You can press enter end select several files from your desktop:

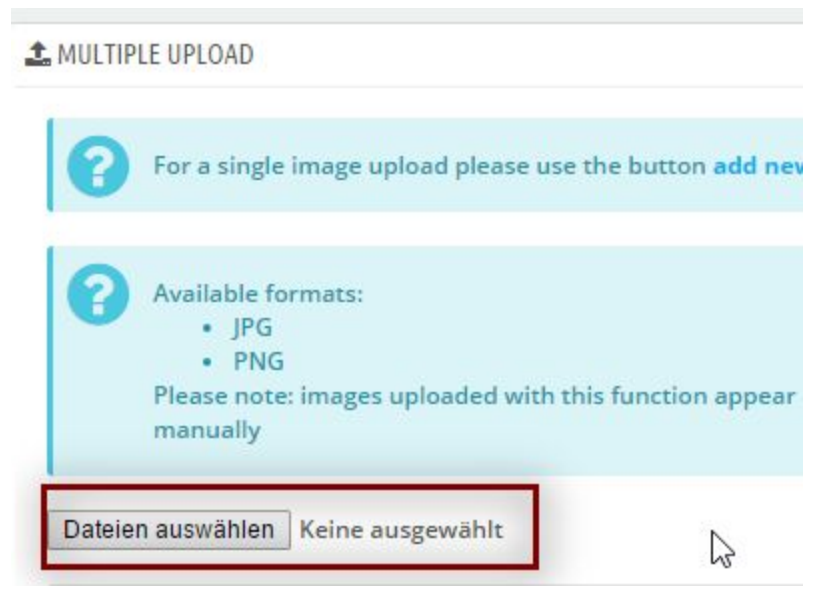

the upload starts automatically after you finish the selection.

| •    | Available formats:<br>• JPG<br>• PNG<br>Please note: images uploaded with this function appear in your backener<br>manually | id after reloading the page and they are deactivated. Please check uploa | × |
|------|----------------------------------------------------------------------------------------------------|--------------------------------------------------------------------------|---|
| Date | ien auswählen Keine ausgewählt                                                                                              |                                                                          |   |
| C    | banner2.jpg has been uploaded.<br>banner3.jpg has been uploaded.<br>banner4.jpg has been uploaded.                          | k⊋                                                                       | × |

uploaded pictures appear at the end of the list and are disabled by default. You can enable them manually or edit each of them to set a description or a link.

#### Front Office

Click on **Preview** to view your gallery. You can find this button in the galleries list, on inside a gallery

| Î        | banne  | r3.jpg has be<br>r4.jpg has be | en uploaded.<br>en uploaded. |                                 |                                |           |               |
|----------|--------|--------------------------------|------------------------------|---------------------------------|--------------------------------|-----------|---------------|
|          |        |                                |                              |                                 |                                | PI        | REVIEW        |
| GES IN G | ALLERY | COUR TEAM                      | 6                            |                                 |                                | 0 0       | <b>e</b> 2 >_ |
|          |        | Photo                          | Label 💌 🔺                    | Link 🔽 🔺                        | Position T 🔺                   | Displayed |               |
| LLERIES  | 6      |                                |                              |                                 |                                | C         |               |
| ID       |        | Title 🔻 🔺                      | URL 🔽 🔺                      |                                 |                                | Displayed |               |
| - [      |        |                                |                              |                                 |                                |           | Q Search      |
|          | 2      | Our Team                       | http://www.silbersaite       | n.de/_demo/modules/gallerique/e | en/gallery/2/our-team.html     | ~         | 🖋 Edit 🛛 🕂    |
|          | 3      | Showroom                       | http://www.silbersaite       | n.de/_demo/modules/gallerique/e | en/gallery/3/showroom.html     | # Dalata  |               |
|          | 4      | Impressions                    | http://www.silbersaite       | n.de/_demo/modules/gallerique/e | en/gallery/4/impressions.html  | Q View    |               |
|          | 5      | Gallery iPod                   | http://www.silbersaite       | n.de/_demo/modules/gallerique/e | en/gallery/5/gallery-ipod.html | Preview   |               |
|          |        | Gallery                        | http://www.silbersaite       | n.de/ demo/modules/gallerique/e | en/gallery/6/gallery-          |           | Arm           |

You will be redirected to the front end in the new window, where you can see your gallery. You can add as many images as needed.

|                       |            |          |             |   | Sign in E      | nglish 🤝 |
|-----------------------|------------|----------|-------------|---|----------------|----------|
| GALLERIQUE            | E DEMOSHOP |          | Search      | ٩ | 📜 Cart (empty) | -        |
| START                 | SHOWROOM   | OUR TEAM | IMPRESSIONS |   |                |          |
| Gallerie <sup>,</sup> | s Showroom |          |             |   |                |          |
| SHOWROOM              | Л          |          |             |   |                |          |

# Integrations and FrontEnd Output

# Refer by a link

now you have a link to each gallery in the list so you can copy it and refer to it however you want: from a banner, within a CMS Page, out of the main menu or whatever you like

| LER | RIES 6 |                     |                                                                                           |           | 0 | 3     | >    | 1110 |
|-----|--------|---------------------|-------------------------------------------------------------------------------------------|-----------|---|-------|------|------|
|     | ID 🗸   | Title 🔻 🔺           |                                                                                           | Displayed |   |       |      |      |
|     |        |                     |                                                                                           |           | • | Qs    | eard | ch   |
|     | 2      | Our Team            | http://www.silbersaiten.de/_demo/modules/gallerique/en/gallery/2/our-team.html            | ~         |   | 🖋 Ed  | it   | •    |
|     | 3      | Showroom            | http://www.silbersaiten.de/_demo/modules/gallerique/en/gallery/3/showroom.html            | ~         |   | Je Ed | it   | •    |
|     | 4      | Impressions         | http://www.silbersaiten.de/_demo/modules/gallerique/en/gallery/4/impressions.html         | ~         |   | 🖋 Ed  | it   | •    |
|     | 5      | Gallery iPod        | http://www.silbersaiten.de/_demo/modules/gallerique/en/gallery/5/gallery-ipod.html        | ~         |   | Je Ed | it   | Ŧ    |
|     | 6      | Gallery<br>product  | http://www.silbersaiten.de/_demo/modules/gallerique/en/gallery/6/gallery-<br>product.html | ~         |   | 🖋 Ed  | it   | •    |
|     | 7      | About us<br>gallery | http://www.silbersaiten.de/_demo/modules/gallerique/en/gallery/7/about-us.html            | ~         |   | Je Ed | it   | Ŧ    |

if you use a standard horizontal navigation module, you can create custom pages with individual links and drag them into your navigation:

Configure Top horizontal menu

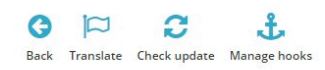

| MENU TOP  | LINK                |             |                                                                                                    |           |         |           |
|-----------|---------------------|-------------|----------------------------------------------------------------------------------------------------|-----------|---------|-----------|
|           |                     | Search bar  | Selected items Available items Showroom Our Team Impressions IPods IPod Nano CMS Page example Manufacturer example Remove Remove Model No | •         |         |           |
|           |                     |             |                                                                                                    |           |         | E<br>Save |
| ADD A NEV | V LINK              |             |                                                                                                    |           |         |           |
|           |                     | Label       |                                                                                                    | en 🔻      |         |           |
|           |                     | Link        |                                                                                                    | en 🔻      |         |           |
|           | N                   | ew window   | 5 NO                                                                                                    |           |         |           |
|           |                     |             |                                                                                                    |           |         | Add       |
| IK LIST   |                     |             |                                                                                                    |           |         |           |
| Link ID   | Shop name           | Label       | Link                                                                                                    | New windo | w       |           |
| 14        | Gallerique Demoshop | Showroom    | http://www.silbersaiten.de/_demo/modules/gallerique/en/gallery/3/showroom.html                                                            | ×         | de Edit | •         |
| 15        | Gallerique Demoshop | Our Team    | http://www.silbersaiten.de/_demo/modules/gallerique/en/gallery/2/our-team.html                                                            | ×         | de Edit | •         |
| 16        | Gallerique Demoshop | Impressions | http://www.silbersaiten.de/_demo/modules/gallerique/en/gallery/4/impressions.html                                                         | ×         | de Edit |           |

#### **NEW: Refer by Shortcut**

since V 1.1.3, you can use Shortcuts to insert every Gallery in every place you like! It only need to be a textual content made with TinyMCE Editor. You need to use the Syntax

#### [displayGallery id=ID]

where ID is your gallery ID

#### You can insert galleries into:

- Product descriptions
- CMS Pages
- Category descriptions
- Manufacturer descriptions
- Many of other Multiblock Extensions

**Note:** the shortcut must be pasted clearly, without any bold or italic code within. It also must be put in a Tag. You can ensure you have put it the right way when it looks like this:

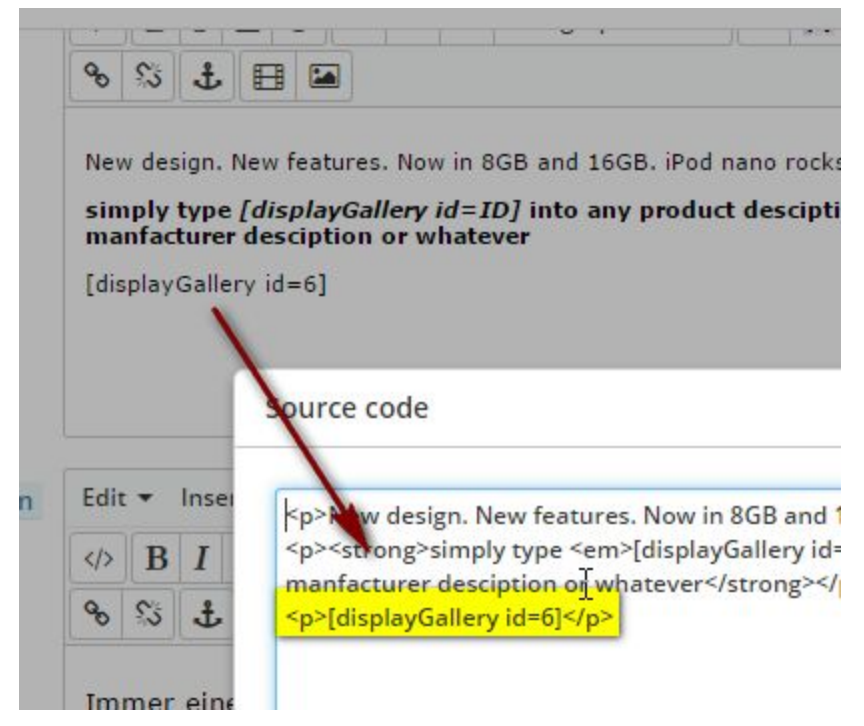

#### **Reminder:**

if you use a product export tool or synchronize your stock with an ERP system, you may find just the line [displayGallery id=ID] within your product description.

It also may cause the same effect, if the text (product short description) is flattened by the smarty frontend output, for instance in the left column block "new products". where the short description does not consider the rich text. In all cases, where the description is not parsed, the gallery will not be shown.

So use it on your own risk.